| Myライブラリでの予約7                                                                                                    | <b>方法(詳細版)</b> 愛知県図書館                                                                  |
|----------------------------------------------------------------------------------------------------|----------------------------------------------------------------------------------------|
| 1. 資料の予約                                                                                                    |                                                                                        |
| 図書・紙芝居・AV資料を予約することが<br>※午前4時頃~6時頃は、サーバーメンテ<br>予約したい資料を検索し、「予約かご」に入<br>資料を検索 → 「予約かご」に入                                                                                                    | できます。<br>ナンスのため予約できません。<br>へれてから予約方法を選んで予約をします。<br>                                    |
| ①通常予約<br>###ff 94Thu:マラソンランナー ハイライト: 01 0FF                                                                                                    | 予約したい資料を検索します。                                                                         |
| <ul> <li>         ・ <u>会任を残して検索画面へ</u>         ・ <u>一覧へ戻る</u>         ・         ・         ・</li></ul>                                                                                              | <ul> <li>         ・         ・         ・</li></ul>                                      |
| 図書<br>「SDI 値 予約かごへ」<br>所蔵                                                                                                    | 場合は、利用カードの番号とパスワードを入力し、ログインしてください。                                                     |
| 所蔵は1件です。現在の予約件数は0件です。           所蔵超         場所         構造号         資料コード         貸出利用         状態           本館         書庫1上         B/782.3/労/458541         1104585410         間可貸可協可         個人貸出 | 2 図書館からの予約連絡方法を選択してください。<br>※指定がなければ「不要」となります。                                         |
| 予約かご       該当件数は14です。       予約違絡方法       予約違給方法       予約違約方法       予約違約方法       予約違約方法       「大型」                                                                                                  | 不要 図書館から連絡はしません。Myライ<br>ブラリの「予約した資料」を確認<br>し、予約資料状況が「利用可能」に<br>なりましたらご来館ください。          |
| 子約有効期限     9999/12/31       全選択しま     3       部       マンランナー       宇佐美 影明/看 朝日新聞社 1988.8 782.3                                                                                                    | メール メールでお知らせします。                                                                       |
| 全選択 全解除 直 削除 通常予約 シリーズ予約 いずれか予約                                                                                                    | 3 予約したい資料にチェックを入れて、「通<br>常予約」ボタンをクリックします。複数の<br>資料を選択することもできます。<br>※資料が1点だけの時も、チェックを入れ |
| 予約内容確認           以下のタイトルが予約できます。           予約受取意本意           予約更略方法メール(PC)           予約時方法回り 0909(1)[1]                                                                                            | てください。                                                                                 |
|                                                                                                    | <ul> <li>4 予約内容を確認して、「予約」ボタンを<br/>クリックします。</li> </ul>                                  |
| 予約結果                                                                                                    |                                                                                        |
| 以下のタイトルについて予約を行いました。<br>1 マラソンランナー<br>※在美 彰朗/著 朝日新聞社 1988.6 762.3                                                                                                    | 予約の処理が完了しました。                                                                          |

## 

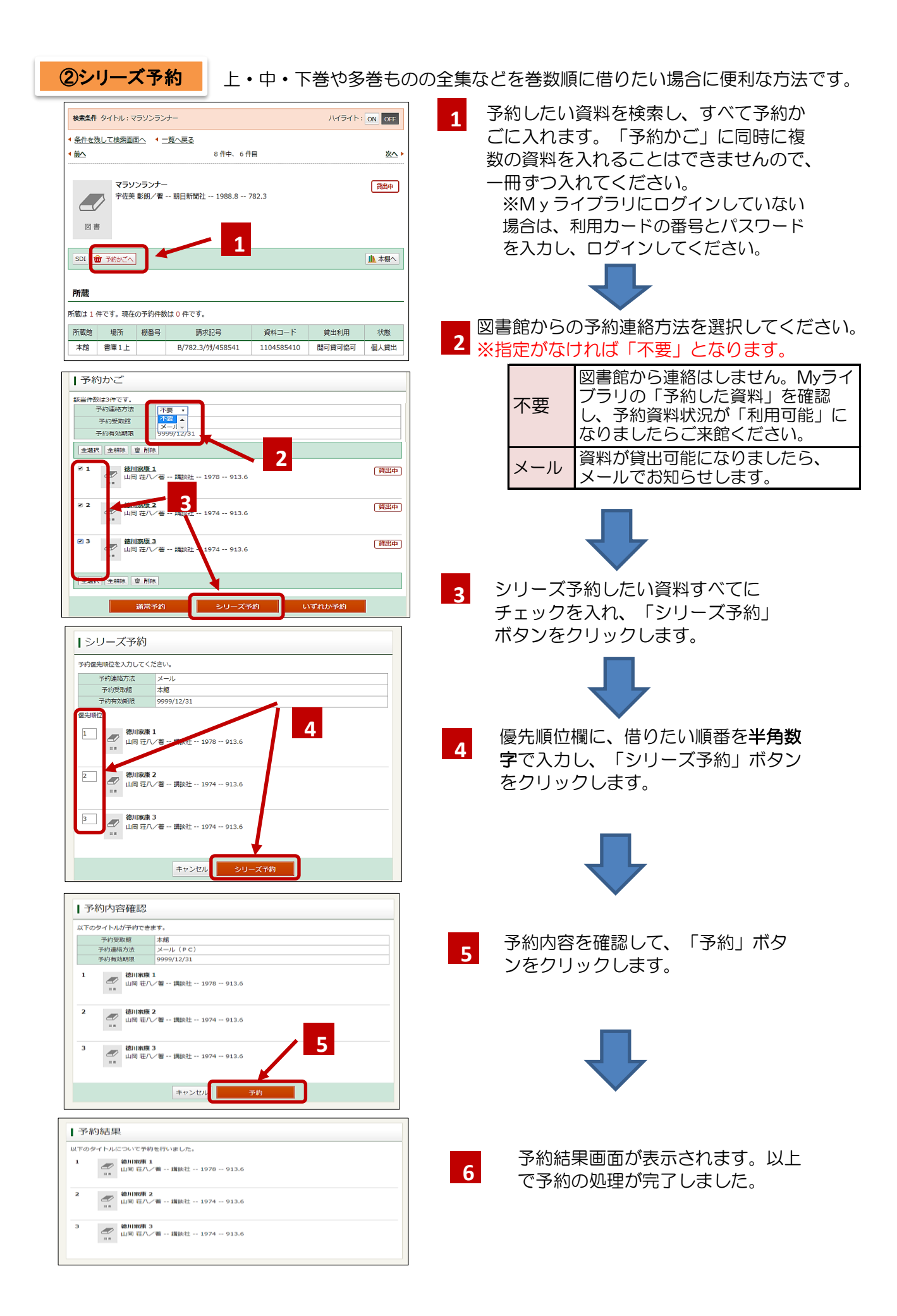

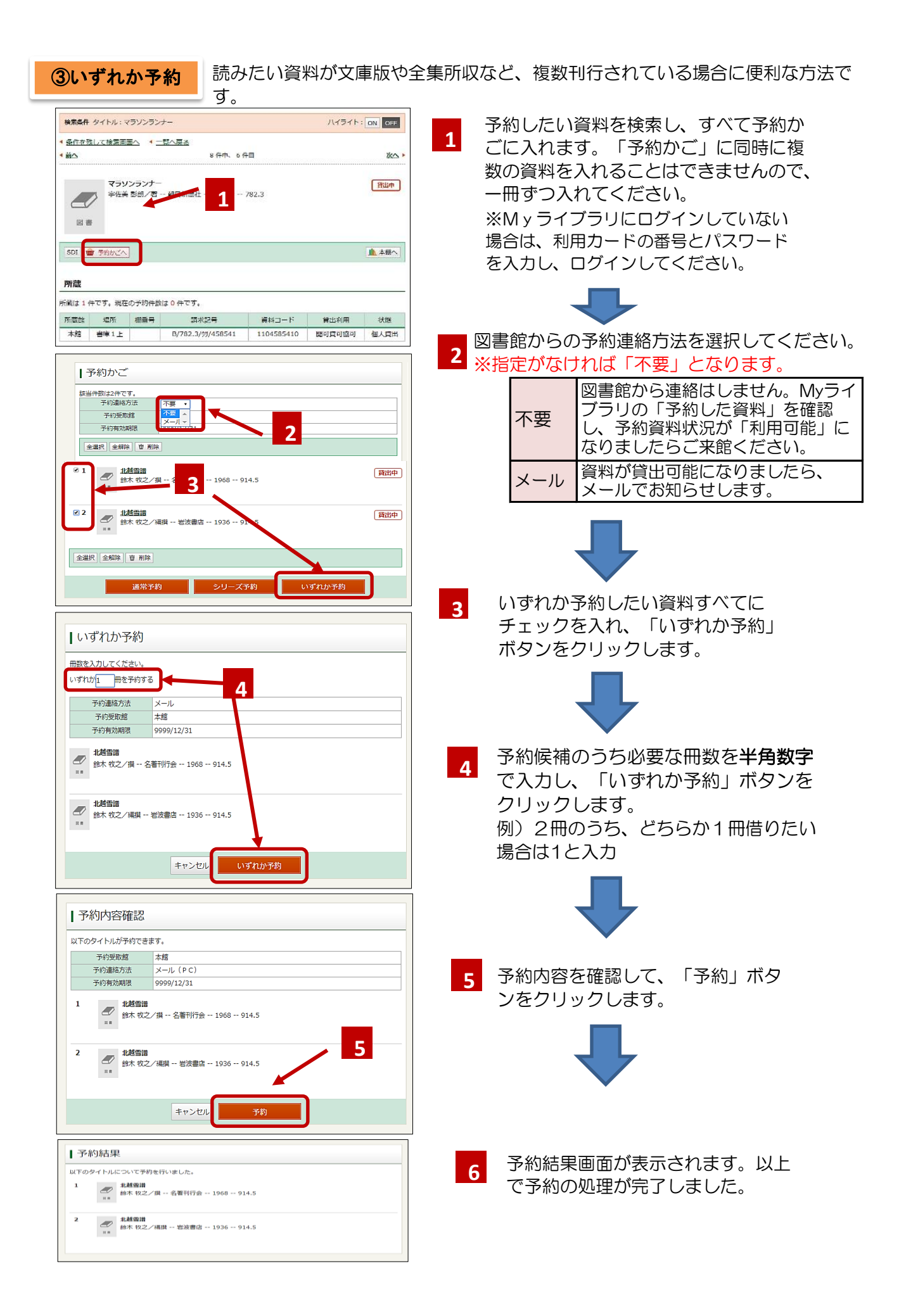

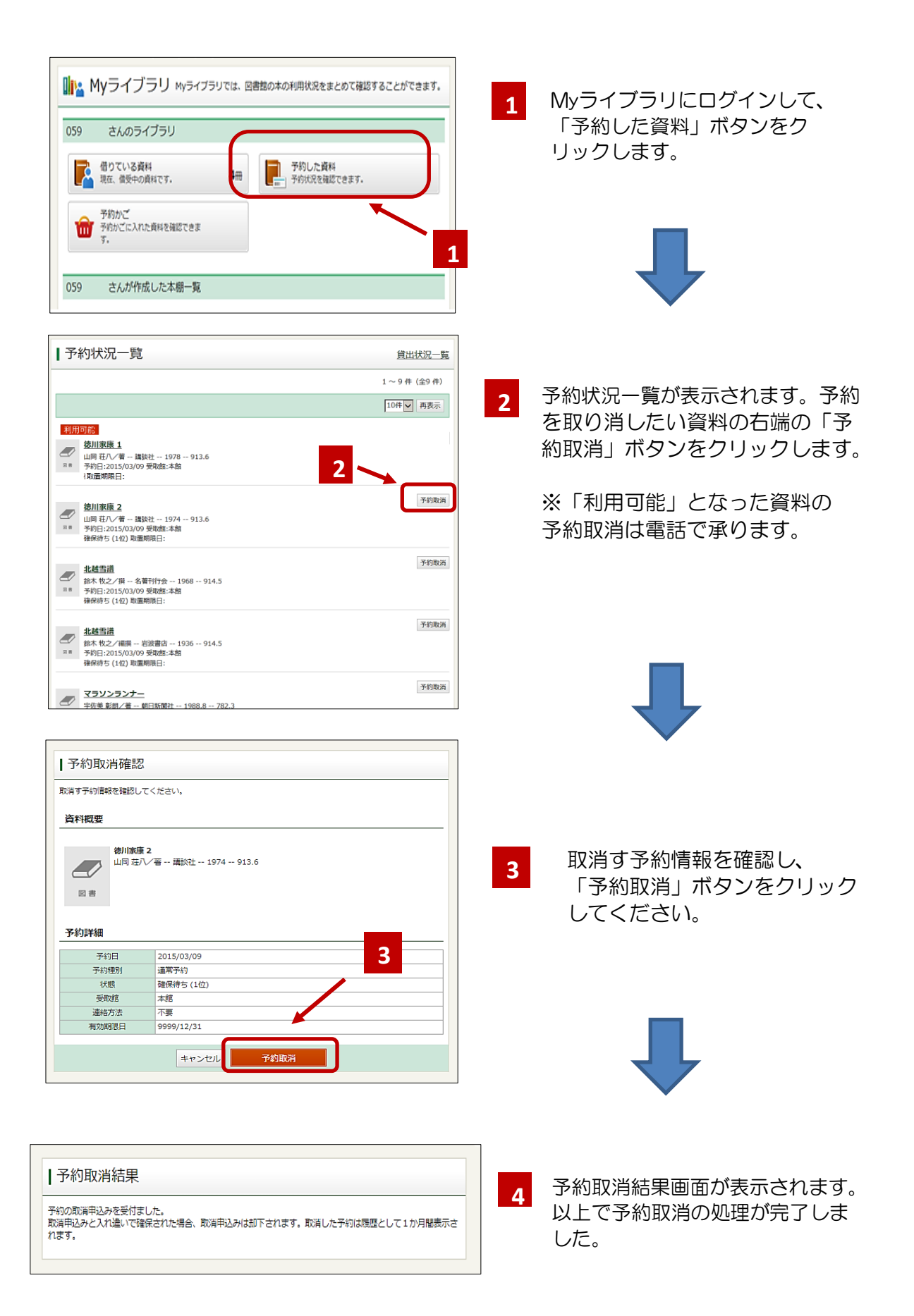

| 3 予約の確認 予約した資料が利用できる                                                                                                    | るようになったとき、Myライブラリから確認できます。                                               |
|----------------------------------------------------------------------------------------------------|--------------------------------------------------------------------------|
| Wyライブラリ Myライブラリでは、図書館の本の利用状況をまとめて確認することができます。                                                                            |                                                                          |
| 059 さんのライブラリ<br>通りている資料<br>現在、信気やの資料です。 4日 デ約した資料<br>予約した資料                                                              | 1 Myライブラリにログインして、<br>「予約した資料」ボタンをク                                       |
| 予約かご           予約かごに入れた資料を確認できます。           す。                                                                           |                                                                          |
| 059 さんが作成した本樹一覧<br>1 予約状況一覧<br><u> 貸出状況一覧</u>                                                                            |                                                                          |
| 1~9年(全9年)<br>10年10月1日<br>10年1日日<br>10月日日<br>2                                                                            | 2 予約状況一覧が表示されます。資料<br>の準備ができると、「利用可能」という表示が出ます。                          |
| □ □ □ □ □ □ □ □ □ □ □ □ □ □ □ □ □ □ □                                                                                    | - 1978 913.6<br>館:本館                                                     |
| 北越雪道<br>鈴木 牧之 /福順 芸波書高 1936 914.5<br>ギャトン (2015/03/09 受助::本約<br>福祉時ち (1位) 取進期頃日:                                         | 3 資料ごとの詳細な状況を確認したい<br>場合は、タイトルをクリックします。                                  |
| マランシランナー<br>牛将麦 彰卿/道一 即日新聞社 1968.8 782.3         予行取消           予行取消         日                                           |                                                                          |
| 《 单△ 4 件中、1 件目 这△ ><br>資料概要 流川家康 2                                                                                       | 4 予約の状態、順番、連絡方法等を確認<br>できます。受取りの際には、予約資料<br>が確保されていることを確認の上、ご<br>来館ください。 |
| 山岡 荘八/著 講談社 1974 913.6                                                                                                   | 確保待ち 予約資料はまだ確保されていません。カッコの中は予約順位です。                                      |
| 予約詳細<br>  予約取消                                                                                                    | 利用可<br>能<br>予約資料のご用意ができました。<br>取り置き期間内に来館してくださ<br>い。                     |
| 予約目     2020/03/19       子約理別     送常予約       (状態)     確保待ち(1位)       有効期限日     9999/12/31       資料コード        過絡方法     不要 |                                                                          |
|                                                                                                    |                                                                          |

## ・予約資料の確保期間について

メール連絡を指定した場合は、連絡した日を除いて7開館日です。 連絡不要を指定した場合は、確保された日を除いて7開館日です。 取り置き期間が過ぎた場合、予約は取り消されます。

## ・資料の確保について

予約資料をすぐにご用意できない場合があります。余裕を持ってお申込みください。 できれば利用希望日の直前開館日正午までに予約をお願いします。ただし、館内利用 中など資料の状況によってはこの通りに確保できない場合もありますのでご了承ください。 即日受け取りを希望される方は、来館する日に下記へお電話ください。 調査相談専用電話 052-212-3200(平日10:00-20:00、土日祝 10:00-18:00)